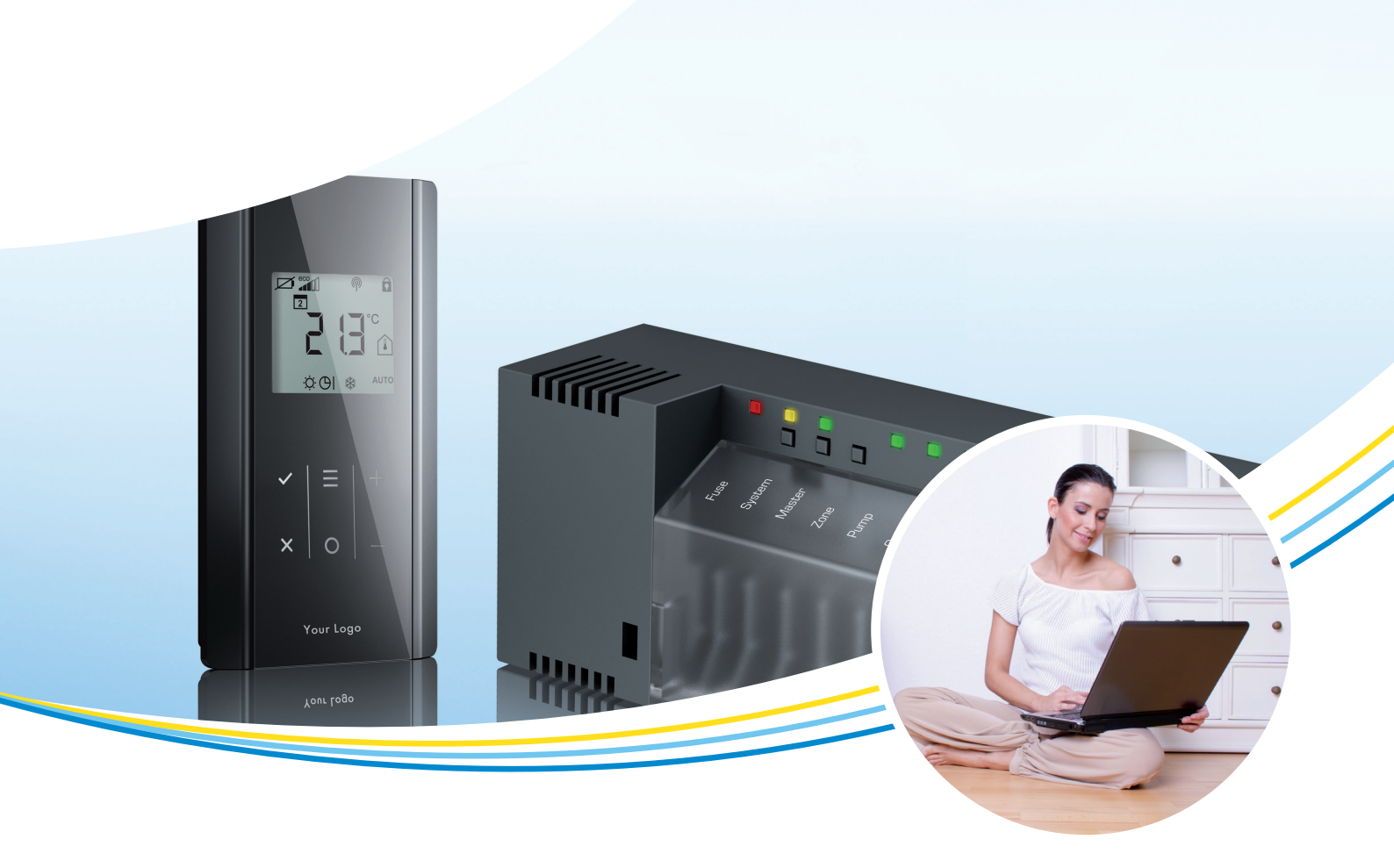

# Mode d'emploi rapide

# Mise à jour logiciel

LET41xx,LET42xx

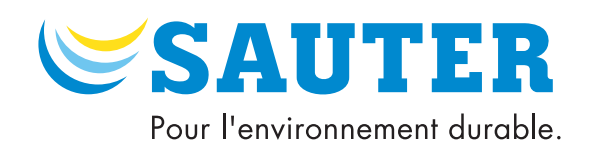

## SAUTER

#### Sommaire

#### Sommaire

| 1 | Consignes de sécurité               |                                          | 3 |
|---|-------------------------------------|------------------------------------------|---|
|   | 1.1                                 | Structure et signification des remarques | 3 |
|   | 1.2                                 | Exclusion de responsabilité              | 3 |
| 2 | Actualiser le logiciel              |                                          | 4 |
|   | Modèle de régulateur radio sans LAN |                                          | 4 |
|   | woucic                              |                                          |   |

#### 1 Consignes de sécurité

- (i) Avant de mettre à jour le logiciel, il faut avoir lu et compris ce mode d'emploi rapide.
  - Il faut respecter les remarques indiquées dans le manuel.
  - Le non-respect des consignes de sécurité peut entraîner des restrictions fonctionnelles risquant d'endommager l'appareil.
- (i) Non-respect des consignes de sécurité :
  - SAUTER décline toute responsabilité pour les dommages dûs au non-respect des consignes de sécurité indiquées.

#### **1.1** Structure et signification des remarques

1.1.1 Remarque impérative

Une remarque impérative comporte des informations importantes à respecter. Elle peut comporter une :

- Prescription
- Remarque importante

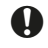

Ce symbole est suivi d'une remarque impérative. Le non-respect de cette remarque peut entraîner de graves conséquences dans le logiciel.

#### 1.2 Exclusion de responsabilité

Les indications et les remarques dans ce mode d'emploi rapide ont été vérifiées avec attention et sont présumées correctes.

Cependant, Fr. Sauter AG n'offre aucune garantie quant au contenu de ce mode d'emploi. Les informations contenues dans ce manuel peuvent être modifiées à tout moment, sans préavis.

Fr. Sauter AG s'efforce de conserver tous les réglages et les liaisons radio lors d'une mise à jour du logiciel. Nous ne pouvons toutefois pas garantir qu'aucune donnée ne sera perdue.

Fr. Sauter AG décline toute responsabilité pour les dommages résultant de :

- Non-respect du mode d'emploi rapide
- Non-respect des consignes de sécurité
- Emploi de personnel non formé

Par ailleurs, les obligations convenues dans le contrat de livraison, les « Conditions générales de vente » ainsi que les conditions de livraison du fabricant et les prescriptions légales en vigueur au moment de la conclusion du contrat s'appliquent.

### SAUTER

#### Actualiser le logiciel

- 2 Actualiser le logiciel
  - **()**

 $(\mathbf{i})$ 

La mise à jour du logiciel doit être exécutée par le personnel spécialisé autorisé. Le logiciel peut être téléchargé depuis le site web de SAUTER.

#### Modèle de régulateur radio sans LAN

- Pas de carte microSD présente
  - 1. Mettez le régulateur hors tension.
  - 2. Achetez une carte microSD d'une capacité de 2 Go ou supprimez tous les fichiers sur votre carte microSD.
  - 3. Formatez la carte microSD sur votre ordinateur
    - ATTENTION : le formatage rapide doit être désactivé.
  - Système de fichier : FAT32
  - ► Taille des unités d'allocation : 4 096 octets
  - 4. Téléchargez le nouveau logiciel correspondant à votre régulateur depuis le site web de SAUTER.
  - 5. Enregistrez le fichier .zip sur votre ordinateur et décompressez-le.
  - 6. Copiez tous les fichiers dans le dossier principal (root) de la carte microSD.
  - 7. Insérez la carte microSD dans l'emplacement du régulateur prévu à cet effet.

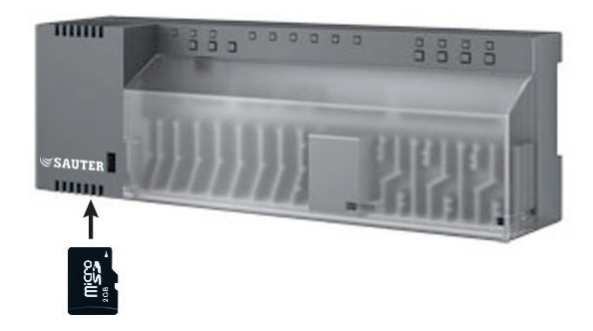

8. Mettez le régulateur sous tension.

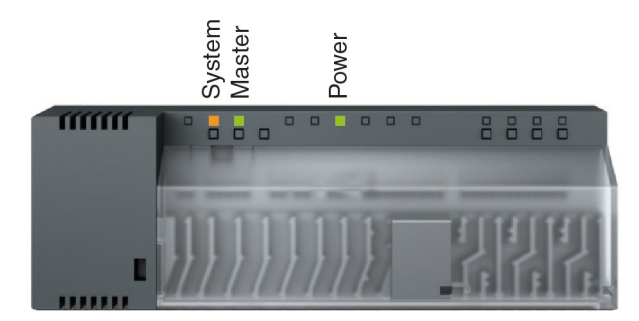

- ➡ La LED System jaune clignote.
- La LED Master verte clignotant ultérieurement indique que le logiciel est chargé sur le régulateur.
- 9. Si la LED Power verte brille en permanence, le logiciel a été correctement chargé.
- C Le logiciel est actualisé. Le régulateur peut à nouveau être utilisé.

 $(\mathbf{i})$ 

#### Modèle de régulateur radio avec LAN

Le système d'exploitation de ce régulateur ne requiert plus de carte microSD à partir de la version 2.2. Si le régulateur est sollicité par un navigateur (Internet Explorer ou Firefox), il faut insérer une carte microSD avec tous les fichiers.

- 1. Mettez le régulateur hors tension.
- 2. Achetez une carte microSD d'une capacité de 2 Go ou supprimez tous les fichiers sur votre carte microSD.
- 3. Formatez la carte microSD sur votre ordinateur.
- ATTENTION : le formatage rapide doit être désactivé.
- Système de fichier : FAT32
- ► Taille des unités d'allocation : 4 096 octets
- 4. Téléchargez le nouveau logiciel correspondant à votre régulateur depuis le site web de SAUTER.
- 5. Enregistrez le fichier .zip sur votre ordinateur et décompressez-le.
- 6. Copiez tous les fichiers dans le dossier principal (root) de la carte microSD.
- 7. Insérez la carte microSD dans l'emplacement du régulateur prévu à cet effet.

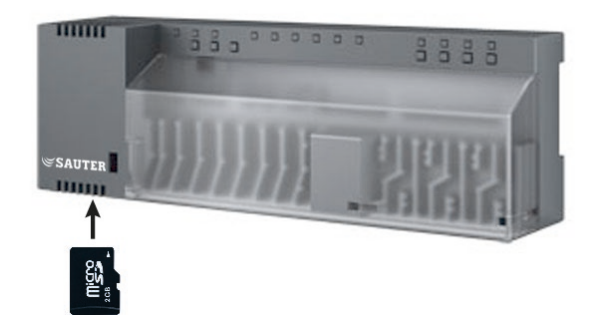

8. Mettez le régulateur sous tension.

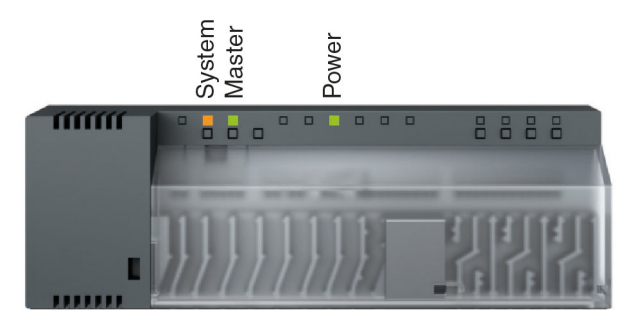

- ➡ La LED System jaune clignote.
- La LED Master verte clignotant ultérieurement indique que le logiciel est chargé sur le régulateur.
- 9. Si la LED Power verte brille en permanence, le logiciel a été correctement chargé.
- C Le logiciel est actualisé. Le régulateur peut à nouveau être utilisé.

© Fr. Sauter AG Im Surinam 55 CH-4016 Bâle Tél. +41 61 - 695 55 55 Fax +41 61 - 695 55 10 www.sauter-controls.com info@sauter-controls.com